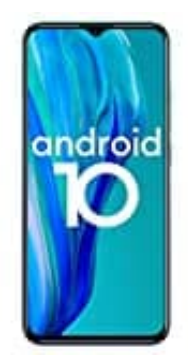

## **Ulefone Note 9P**

## Senden von Notfall-Broadcasts einrichten

Du kannst Benachrichtigungstypen aktivieren oder deaktivieren, bisherige Benachrichtigungen ansehen und Töne und Vibration steuern.

- 1. Öffne auf deinem Smartphone die Einstellungen.
- 2. Tippe auf Apps & Benachrichtigungen -> Erweitert -> Notfallbenachrichtigungen für Mobilgeräte.
- 3. Wähle aus, wie oft du Benachrichtigungen erhalten möchten und welche Einstellungen du aktivieren möchtest.